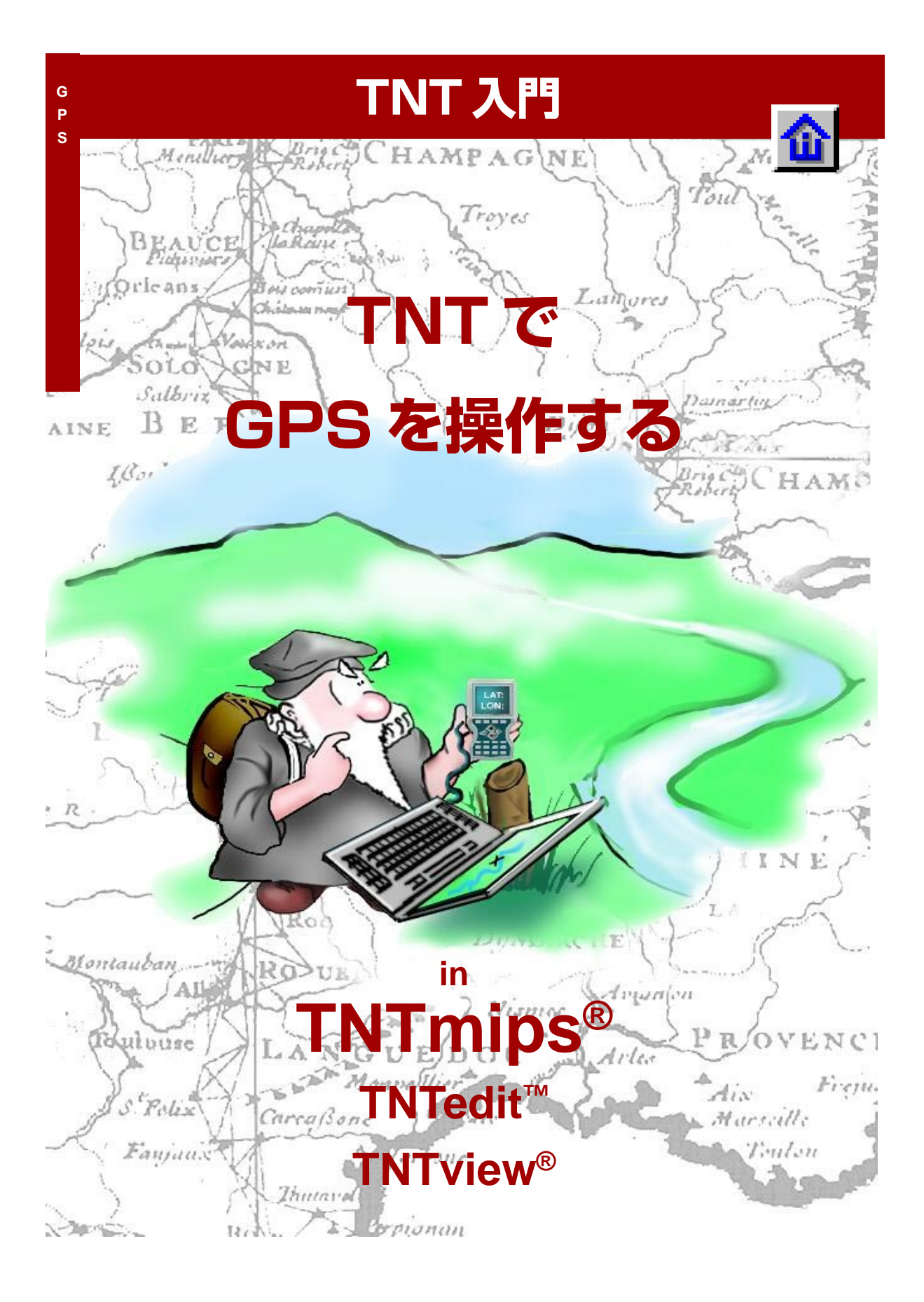

#### はじめに

この冊子ではTNTmips<sup>®</sup>、TNTedit<sup>®</sup>、TNTview<sup>®</sup>において GPS (Global Positioning System:汎地球測位シ ステム) 受信機からの入力データを扱うための技法を紹介します。単独の GPS 座標は個別の事物の位置 を決めたり、プロジェクトデータに座標を与えるためのコントロールポイントとして使われます。連続し た GPS 座標はルートや境界のトレースするために使われます。TNT 製品では GPS から直接入力したり、 あらかじめ取得した GPS 出力の GPS ログファイルを使用することが可能です。

**必須基礎知識**本書では、読者が『TNT 入門:地理空間データ表示』と『TNT 入門:システムの基本操作』 の練習問題を完了しているものと仮定しています。これらの練習問題は、最低限必要な技法と基本的な手 法を紹介してあり、ここではあらためてくり返しません。必要に応じこれらの冊子を参照して下さい。ま た、冊子『TNT 入門:ジオリファレンスの処理』の中に記載されている地図座標とジオリファレンスの考 え方に慣れておく必要があります。

**サンプルデータ**本書の練習問題では、TNT 製品に添付されているサンプルデータを使用します。TNT 製品の CD にアクセスできない場合は、マイクロイメージ社のウェブサイトからデータをダウンロードで きます。特に、本書では GPS データ集の中にあるオブジェクトを使用します。TNT 製品をインストール する過程で、サンプルデータをハードディスクにコピーし、読み書き可能な状態にします。CD-ROM にお いたまま直接サンプルデータを使用すると、読み出しのみになって、本練習問題を実行できません。

その他の資料 本書には、GPSを使用するための概要しか示されておりません。詳細についてはTNTリファレンスマニュアルを参照してください。

**TNTmipsとTNTlite™** TNTmipsには2つのバージョンがあります。プロフェッショナル・バージョン であるTNTmipsと、無料バージョンであるTNTliteです。本書では、どちらのバージョンも「TNTmips」 と呼ぶことにします。プロフェッショナル・バージョン(ソフトウェアライセンスキーが必要)を購入され なかった場合、TNTmipsはTNTliteモードで動作し、オブジェクト・データのサイズが制約されるほか、 一部の機能が制限されます。

GPSからの入力はTNTmips、TNTedit、TNTviewで可能です。すべての練習は、サンプルデータを使用してTNTliteで実行できます。

Keith Ghormley 2002年3月7日

ー部のイラストでは、カラー・コピーでないと重要な点がわかりにくい場合があります。マイクロイメージ社のウェブ・サイトから本書を入手されれば、カラーで印刷したり表示できます。また、このウェブ・サイトからは、チュートリアルのその他のテーマに関する最新のパンフレットも入手できます。インストール・ガイド、サンプル・データ、および最新バージョンのTNTliteをダウンロードできます。アクセス先は次の通りです。 http://www.microimages.com

#### GPS の使用

TNT製品の空間データの表示プロセスはGPS受信機からの入力 と位置表示をサポートしています。24個の衛星がたえず時刻信 号を発信し、GPS装置がそれを受信できるように設計されてい ます。GPS 受信機が水平線よりも高い位置で少なくとも3つの 衛星を捕捉すると、GPS装置は三角測量によって地球上での位 置を導き出し、ユーザーに地図座標を示します。TNTmipsでは、 コンピュータのポートに接続されたGPS受信機からの入力を直 接使用することができます。ほとんどのGPS受信機はある時間 間隔で集められた一連の地図座標を収集し、後に利用できるよ うにファイルに保存します。TNTmipsはこれらのログファイル を開くことができ、GPSデータソースとして利用することがで きます。

GPS 衛星はアメリカ合衆国の国防総省によって打ち上げられ、 維持管理されています。地上のコントロールステーション群は 各衛星の位置情報を同期させ、修正するために使われています。

GPS受信機は無数の民間企業によって販売されており、科学的、 商業的、あるいは工業的に多方面で使用されています。出力を標 準形式で提供する GPS 装置なら TNTmips で使うことができま す。

GPS装置は様々なレベルの精度をサポートします。現時点では、 米軍は民生用の受信機のGPS信号の精度を意図的に落とすこと はしていないので、精度は主に受信機の品質と構成に依存しま す。

GPSは地理データにジオリファレンスを加えるため、あるいは 地図で注目する場所をチェックするため、自動車や野外で活動 する人々、動き回る物体を追跡するために使用されます。

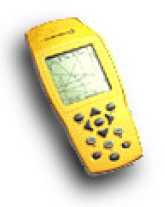

アメリカ合衆国国防総省は国際紛争の時代 には、敵対する力やテロリストグループに 対して GPS の持つ利点を打ち消すため に、GPS信号をかく乱したり、精度を落と したりしていました。

#### まずは見てみましょう

ステップ

- ✓ Display Spatial Data(空間デー タの表示)プロセスを起動します。
- Open/Open Group (開く/グループを開く)
   を選択します。

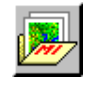

- ✓ TNTlitedataからGPS/SECT\_30.RVC/ NE\_FIELDを選択します。
- ✓ ビューウィンドウのGPSメ
  ニューからOpenLog(ログを開く)を選択します。
- GPSデータ集からRAYWEST1.GPS ファイルを選択します。

GPS メニューによって、表示処理中の GPS 機能にアクセスすることができま す。 TNTではGPSの入力を、GPS受信機から、あるいはGPSデータの記録としてフォーマットされたファイルのどちらからでも受け付けます。今回の練習では、農場の境界をトレースした調査ルートが記録されたGPSログファイルを使います。TNTの表示プロセスはGPSログファイルを「再生」し、あたかもGPS受信機からの直接入力であるかのように結果を表示します。

LITEDATA/GPS/SECT\_30プロジェクトファイルからNE\_FIELLD 表示グループを開きます。このグループには2枚の背景となる 航空写真と農場の不規則な境界を示すベクタオブジェクトが 入っています。

GPS ログファイルを開くために、ビューウィンドウの一番上に ある GPS メニューから Open Log (ログを開く)を選択します。 入力ログファイルとしてRAYWQST1.GPSを選びます。ログファ イルが開かれ、GPSのカーソルが地理データ上に表示されます。 この処理で GPS Status and Control (状況と制御) ウィンドウ も開かれ、Statusパネル (次ページに記載されています)が現れ ます。この処理では、ログファイル中の GPS 座標と時刻情報に 従ってGPSの位置を表わすカーソルが農場の境界に沿って動き ます。

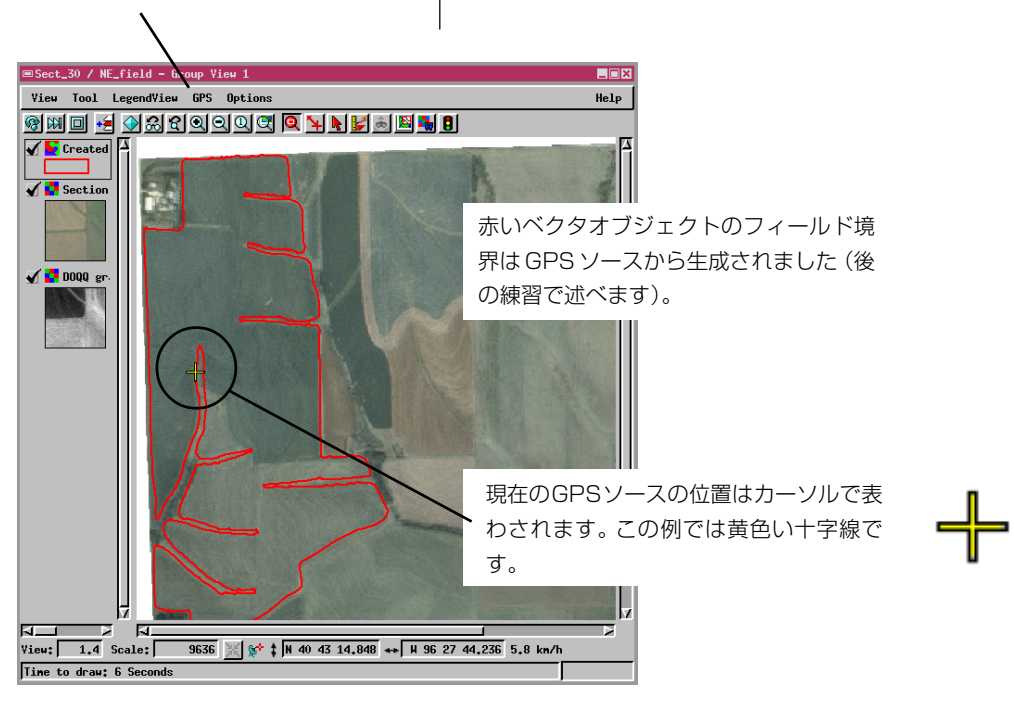

#### GPS 装置の設定

TNT 製品は GPS 受信機とログファイルからの GPS 入力に対応 しています。前の練習で GPS ログファイルが農場の輪郭をなぞ るために使われました。今回はお持ちの受信機をTNT製品で使 用するための設定を行います。

まずはじめに行うことは、GPS装置を製造元の指示に従って設 定することです。スイッチを入れ、正常に動作するか、コン ピュータに接続する前に確認します。

受信機のスイッチを入れ、正常に動作した後で、コンピュータに 接続します。一般的に受信機とコンピュータポートの接続はシ リアルケーブルであることが多いです。コンピュータのシステ ムツールからどのハードウェアポートが使われているか(たと えば、COM1など)を調べておきます。

最後にTNTにGPS入力を探させます。GPSメニューからAdd Device (装置の追加)を選びます。TNTは図で示すようなAdd GPS Deviceダイアログを開きます。GPSが使用するプロトコル を選択し、ケーブルが使用しているポートを選択し(必要ならば ポートの設定を変えます)、ポーリング間隔(リフレッシュ頻度) を選択します。ダイアログを閉じると、TNTはGPS Status and Control ウィンドウを開きます。このStatusパネルは現在受信 機から来ている値を示すはずです。 ステップ

- ✓ 製造元の指示に従ってGPS受信 機を設定します。
- ✓ GPS 受信機が正常に動作していることを確認します。
- ✓ GPS 受信機をシリアルケーブル でコンピュータのシリアルポート につなげます。
- ✓ ビューウィンドウのGPSメ ニューからAdd Deviceを選択し ます。
- ✓ Add GPS Device ダイアログで GPSの設定をします。
- ✓ GPS Status and Control ウィ ンドウのStatus パネルに表示さ れている内容と GPS 受信機に表 示されている内容とを比較しま す。

|                                 | ■GPS Status and Control            |
|---------------------------------|------------------------------------|
|                                 | Source: GPS1 on COM1               |
|                                 | Status Control Symbol              |
|                                 | Status: Good                       |
|                                 | Date & Time: 2000/4/19 0:20:25 UTC |
|                                 | Latitude: N 40 49 28.020           |
| Redd CPS Dawies                 | Loogitude: W 97 59 44,580          |
|                                 | vation:                            |
| Nane: GPS2                      | eading: 0.0                        |
| Protocol: NMEA 0183             | Speed: 0.0 m/s =                   |
| Panta COM1 - 1 Cattings         | litest                             |
| FORC: CONT 2 Sectings           | 11105.                             |
| Polling Interval (seconds): 1.0 | Status パネルは GPS 受信機                |
|                                 | から送られてくる内容を表示                      |
| OK Cancel                       | Help                               |
|                                 |                                    |
| ビューウィンドウの GPS メニューから            |                                    |
| Add Deviceを選択するとAdd GPS         | Close                              |
| Device ダイアログが開きます。              |                                    |

#### 事前に必要なジオリファレンス処理

『TNT入門:ジオリファレンス処理』を参照 し、すべてのプロジェクトデータにジオリ ファレンス処理を行ょって下さい。すべての TNT 入門の冊子は TNT 製品の CD に収録 されていますし、www.microimages. com からダウンロードすることもできま す。日本語の翻訳は全部ではありませんが、 www.opengis.co.jpにあります。

GPS入力を自分のプロジェクトデータ上に正しく表示させるた めには、これらのデータにジオリファレンス処理がされている 必要があります。TNT は自動的に異なる地図投影や座標系、 データムを適合させるため、さまざまなジオリファレンス処理 を使うことができます。『TNT入門:ジオリファレンス処理』を 参照して下さい。

GPS受信機を使って得られる情報の精度は3つの要因に影響さ れます。第1の要因はGPS受信機の精度です。GPSの精度が30m の時、参照するデータの精度が3mならば、位置がややずれて表 示されることに気付くでしょう。

第2の要因はあなたのジオリファレンス処理の精度です。 参照 画像のセルサイズが3mとしても、70mの精度しかないデータ ソースを使ってジオリファレンス処理を行ったとしたら、GPS の位置はずれることになります。

第3の要因は、プロジェクトデータの精度です。GPSの精度が 1mであっても、参照する衛星画像の解像度が30mであれば、 GPSの精度がいくら良くても表示には生かされません。

> まとめると、ジオリファレンス処理を軽く扱うと、不 要な困難に会ったり、GPS入力の有用性を低めてしま うことがあります。プロジェクトデータに期待する有 用性はユーザのジオリファレンス処理の精度に支えら れていることを覚えておいて下さい。

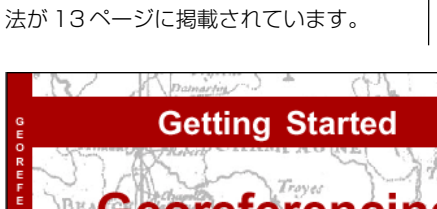

ジオリファレンス処理でコントロールポイ

ントを設定するためにGPS入力を使う方

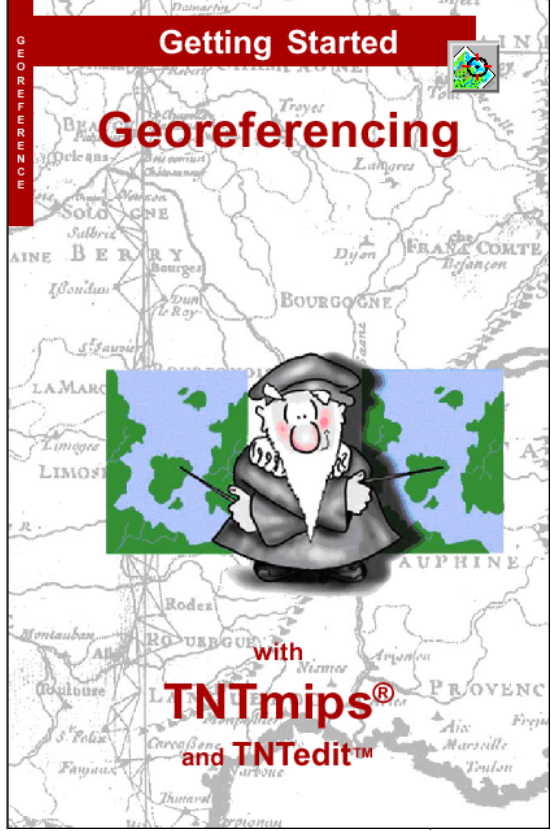

ジオリファレンス処理 (Edit/ Georeference(編集/ジオリ ファレンス))はTNTmips、 TNTedit、TNTlite でのみ利 用可能です。

#### GPS カーソルモード

ビューウィンドウのGPSカーソルは3つのモードの間で自動的 に切り換わります。すなわち Moving (移動中)、Stopped (停止 中)、Out-of-View (ビューの外側) の3つです。

ビューの外側にある時のカーソル(下図参照)は常に、GPSの ソースに最も近いところのビューの端に沿って現れ、ソースの 方向を向いています。GPS ソースがビューの範囲内に入ると カーソルは自動的に Moving (移動中)を示す記号に変わりま す。ビューの外側のカーソルの記号は変えることはできません。

移動中と停止中のカーソルの記号は既存の点記号や記号エディ タで作成されたものから選択することができます。『TNT入門: スタイルの作成と使用』を参照して下さい。

この練習では移動中の記号を変えます。GPS Status and Control ウィンドウにあるSymbolパネルを選択します。Stylesボタンを クリックし、SECT 30/GPSSTYLES オブジェクトを開きます。 Symbel ForオプションボタンからMoving(移動中)を選択しま す。Point Type:オプションボタンから点記号を選びます。Plane (飛行機)記号を選択し、その色と大きさを選びます。

記号を選択すると同時にビューウィンドウ内にその記号が現れ ます。GPS ソースがアクティブな間 GPS Status and Control

ウィンドウも開いたままですので、スタイルの変 更を適用するためにウィンドウを閉じることは しません。

ステップ

- ✔ RAYWEST1.GPS ログファイルを開 いて再生したままにしておきます (4ページ参照)。
- GPS Status and Control ウィ ンドウのSymbolタブを選択しま す。
- Styles/ボタンをクリックし、 GPS/SECT\_30/GPSSTYLESオブ ジェクトを選択します。
- Symbol For オプションボタンか ら Moving (移動中)を選び、 PLANE 点記号を選択します。

Symbol パネルでは Moving (移動中) と Stopped (停止中) のカーソルモードに対 して別々に点の記号を選択することができ ます。

| ■GPS Status and Control                   |  |  |  |  |  |  |  |
|-------------------------------------------|--|--|--|--|--|--|--|
| Source: ray_west_1.gps                    |  |  |  |  |  |  |  |
| Status Control Symbol                     |  |  |  |  |  |  |  |
| Styles TEDATA/GPS/Sect_30.rvc / GPSstyles |  |  |  |  |  |  |  |
| Symbol For: Moving P                      |  |  |  |  |  |  |  |
| Point Type: 🛛 Point Symbol 🖃 🖉 🎇 🗙        |  |  |  |  |  |  |  |
| Color                                     |  |  |  |  |  |  |  |
| Size: 11.00 millimeters =                 |  |  |  |  |  |  |  |
| Angle: 0.00                               |  |  |  |  |  |  |  |
| 🗖 Sample                                  |  |  |  |  |  |  |  |
|                                           |  |  |  |  |  |  |  |
| Close Help                                |  |  |  |  |  |  |  |

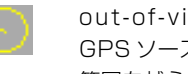

out-of-view (ビューの外) カーソルは GPS ソースがグループ内の地理データの 範囲を越えた時に常に現れます。

#### 自動スクロール

ステップ

- ✔ RAYWEST1 ログファイルが再生されている状態で、NE\_FIELDディスプレイグループを開いたままにします。
- ✓ ビューウィンドウの下部にある Scale(縮尺)フィールドに4000 と入力し表示を拡大します。
- ✓ GPS カーソルがビューの端に来 た時の自動スクロールの効果を確 認します。

✓ GPS/AUTO-SCROLLメニュー にある Auto-Scroll 機能のトグル を切にし、Out-Of-View (ビュー の外側)のカーソルになることを 確認します。

カーソルがビューの端にくると、ビュー ウィンドウの表示画面が自動的にスクロー ルし、移動している GPS カーソルを追っ てくれます。 移動中のGPSカーソルがビューウィンドウの端に来た時に、ス クロールが可能な時、動いている方向に向かって自動的に表示 画面がスクロールされます。従って、もしビューが拡大表示され ていて、地理データの範囲の一部しか表示されていなかったと しても、移動中のGPSカーソルを表示するために自動的に ビューの位置を移動してくれます。

自動スクロールの機能はGPSメニューのトグルボタンで切り替 えることができます。ビューウィンドウの GPS/Auto-Scroll (GPS/自動スクロール)メニューのトグルでこの機能を切るこ とができます。

NE\_FIELD グループを開き、図で示してあるように1:4000、ある いはそれよりも大きく拡大します (ビュー内にフィールドの境 界線の一部しか表示できなくなります)。RAYWEST1.GPS ログ ファイルを再生し、GPS カーソルがビューの端に来た時の自動 スクロールの効果を観察します。

ビューウィンドウの GPS メニューを開き、Auto-Scroll (自動ス クロール)トグルを切りにします。カーソルがビューの端に来た 時、Out-Of-View (ビューの外側) カーソルになることを確認し ます。GPS メニューの Auto-Scroll (自動スクロール) トグルを 再び入にし、自動スクロール機能を元に戻します。

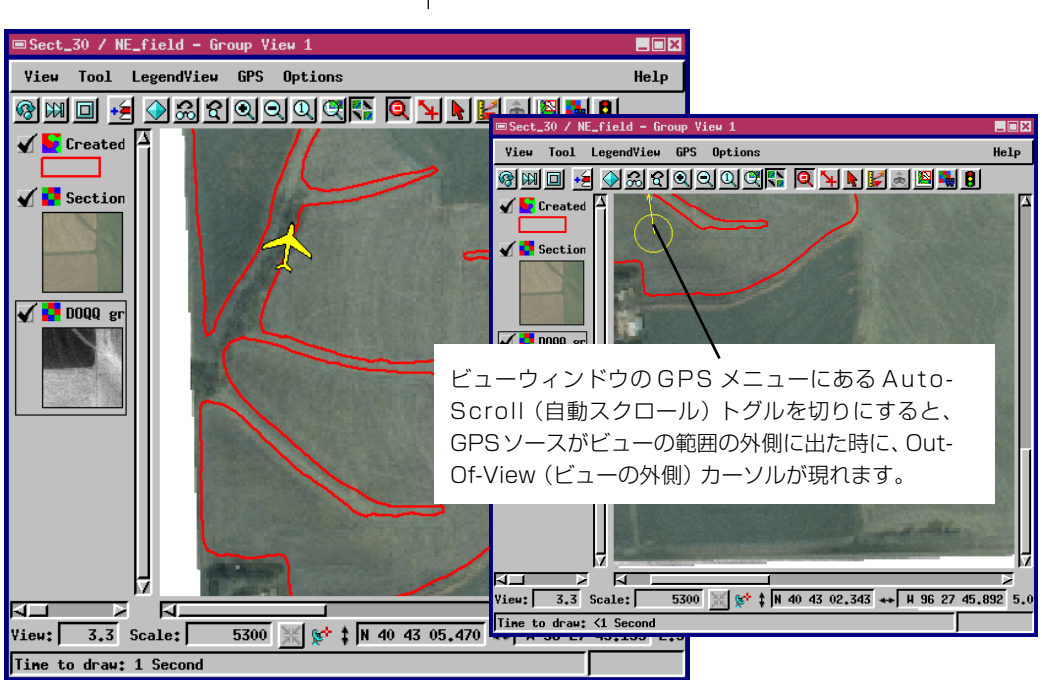

#### 方向を示すカーソル記号

GPSカーソルは移動方向を示すような記号から選択することが できます。従って、移動中のカーソルモードとして、自動車、飛 行機、あるいは矢印の記号を選択すると、その記号は動きながら 移動方向に向きを変えます。7ページで選択した飛行機の記号は 移動方向を示します。

TNTは直前のいくつかの点の移動方向から移動方向を予測しま す。直前の点が近すぎるとカーソルは間違った方向を指し示す こともあります。

スタイルオブジェクトには 方向が正しくないTrueTypeの文字 から読み込まれた記号を含んでいるかもしれません。TNT は TNT 記号エディタで定義される記号の基点を参照して、方向を 指し示すカーソル記号の方向を設定します。もし、方向を指し示 すカーソル記号の方向を設定あるいは変更する必要があれば、 TNT 記号エディタ(Edit/Styles(編集/スタイル))で記号を編 集します。

■Sect\_30 / NE\_field - Group View 1

Yiew Tool LegendView GPS Options

#### ステップ

- ✓ NE\_FIELD グループと RAYWEST1
  .GPS ソースを使用します。
- ✓ GPS Status and Controlウィン ドウのSymbol パネルにある Styles/ボタンをクリックします。
- ✓ SECT\_30.RVC/GPSSTYLESスタイル オブジェクトを選択します。
- ✓ Symbol Forオプションボタンから Movingを選択します。
- ✓ Point Type:をPoint Symbol に 変更します。
- ✓ FOCUS 記号を選択します。

TNT Symbol Editor で原点 (Origin) を 記号の基部 (最後尾) に置くことで、記号の 方向を定義します。『TNT入門:スタイルの 作成と使用』を参照して下さい。

| I M M M I M M M M M M M M M M M M M M M                                                                                                    |                                |                       |  |  |  |  |  |
|----------------------------------------------------------------------------------------------------|--------------------------------|-----------------------|--|--|--|--|--|
|                                                                                                    | ■GPS Status and Control        |                       |  |  |  |  |  |
| Section                                                                                                    | Source: ray_west_1.gps         |                       |  |  |  |  |  |
|                                                                                                    | Status Control Symbol          |                       |  |  |  |  |  |
|                                                                                                    | Styles TEDATA\GPS\Sect_        | 30.rvc / GPSstyles    |  |  |  |  |  |
|                                                                                                    | Symbol For: Moving 🖃           |                       |  |  |  |  |  |
|                                                                                                    | Point Type: Point Symbol 🖄 💥 🗙 |                       |  |  |  |  |  |
|                                                                                                    | focus<br>plane                 |                       |  |  |  |  |  |
|                                                                                                    | Color                          |                       |  |  |  |  |  |
|                                                                                                    | Size: 44.00 Points             | 記号の初期方向<br>をAngle:値で変 |  |  |  |  |  |
| ↓      ↓        ↓      ↓        ↓      ↓        ↓      ↓        ↓      ↓        ↓      ↓        ↓      ↓        ↓      ↓        ↓      ↓        ↓      ↓        ↓      ↓        ↓      ↓        ↓      ↓        ↓      ↓        ↓      ↓        ↓      ↓        ↓      ↓        ↓      ↓        ↓      ↓        ↓      ↓        ↓      ↓        ↓      ↓        ↓      ↓        ↓      ↓        ↓      ↓        ↓      ↓        ↓      ↓        ↓      ↓        ↓      ↓        ↓      ↓        ↓      ↓        ↓      ↓        ↓      ↓        ↓      ↓        ↓      ↓        ↓      ↓ | Angle: 0.00                    | 更することがで               |  |  |  |  |  |
| Time to draw: <1 Second                                                                                                    | 🗖 Sample                       | きます。                  |  |  |  |  |  |
|                                                                                                    |                                |                       |  |  |  |  |  |
| Moving (移動中)のGPSカーソル記号は移動方 🗕                                                                                                    | +                              |                       |  |  |  |  |  |
| 向を指し示すことのできる記号から選択すること                                                                                                    |                                |                       |  |  |  |  |  |
| ができます。 カーソルは GPS ソースからの入力                                                                                                    | Close                          | Help                  |  |  |  |  |  |
| にあわせて動的に方向を調節します。                                                                                                    |                                |                       |  |  |  |  |  |

\_ 🗆 🗙

Help

#### ジオツールボックスと GPS

ステップ

 ✓ NE\_FIELD グルーブを使用し ますが、NE\_FIELD ベクタレ イヤを除いて下さい。
 ✓ ジオツールボックス を開き、新規スケッ
 ✓ ジオツールボックス
 ✓ デレイヤーを追加し、ポリゴン描 画ツールを選択します。
 ✓ GPSのソースデータとして、ジオ ツールボックスの Controls パネ ルで RAYWEST1.GPS を選択しま す。

✓ GPS カーソルが動いてい る時に、Use Current GPS Positionボタンをクリック し、頂点を描きます。

注: このページの練習をする前にジオ ツールボックスのスケッチ・ツールの操 作に慣れておくことをすすめます。『TNT 入門: スケッチと測定』を参照して下さ い。 TNT製品でサポートされるGPSの機能でもっとも便利なものの 1つは、線やポリゴン要素をGPS入力から直接作成できること です。従って、ハイキングをしている人たちが持ち歩いて得た GPSログファイルからハイキングで通った道を追跡したり、利 用可能な地域を定義するために農場の境界を運転してもらい求 めることができます。

今回の練習では、スケッチレイヤーを作成するためのソース データとしてRAYWEST1.GPSログファイルを使用します。ジオ ツールボックスのポリゴンスケッチツールでログファイルを開 くと、GPS カーソルが農場の境界に沿って動き始めます。カー ソルが動いている時に、道程に沿って頂点を追加するために、 Use Current GPS Position (現在の GPS 位置を使用) ボタンを クリックします。道程が曲がりくねっているところで線情報を より細かく記録するために頂点をたくさん置きます。道程が直 線になっているところでは多くの点は必要無いでしょう。

GPS Status and Control ウィンドウの Control パネルにある Playback Speed (再生速度) 調節つまみで GPS の再生速度を調 節します。

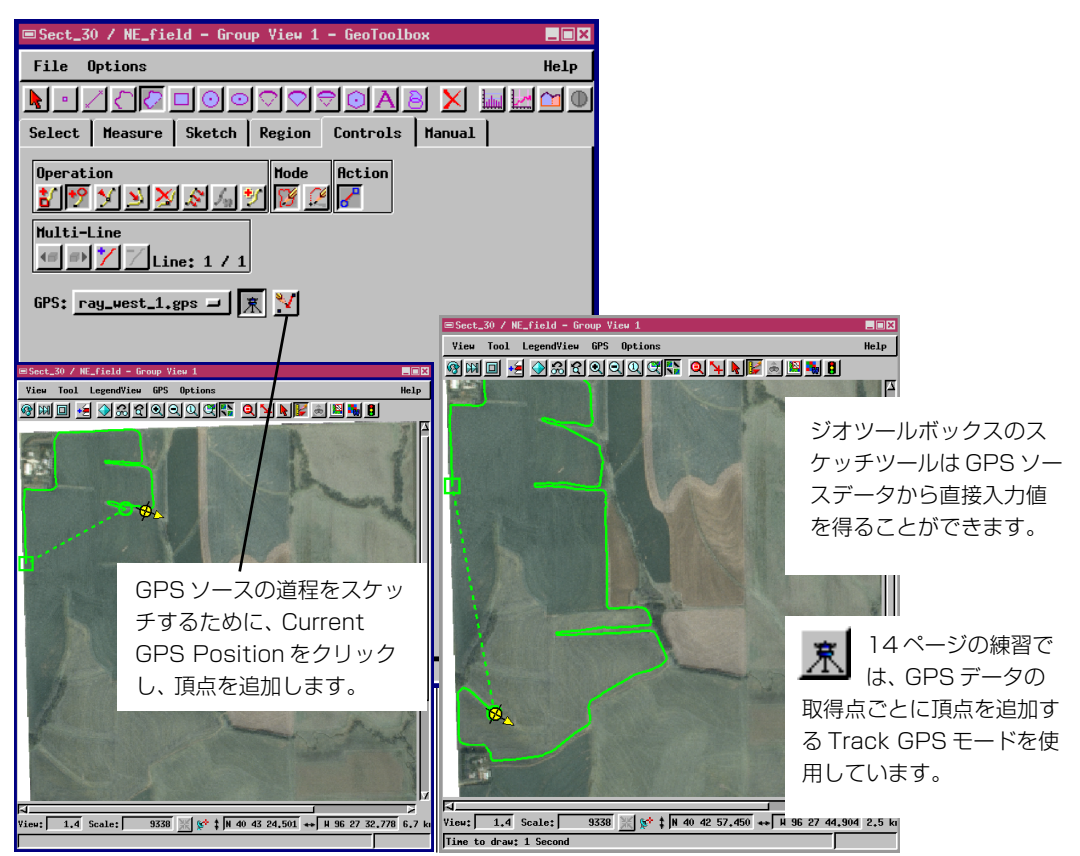

#### ログファイルの記録と使用

GPS 受信機をコンピュータにつなげると(5ページ参照)、 TNTmipsはその受信機のデータをログファイルとして記録する ことができます。GPS入力からログファイルを記録するために はビューウィンドウのGPSメニューからSource Managerを選 択します。開いているGPS Source Manager ウィンドウにおい て、GPS ソースを選択し、Controls/ボタンをクリックします。 GPS Status and Control ウィンドウが開き、Control タブを選 び、Start Recording...(記録開始...)ボタンをクリックします。 通常のファイル操作処理に従って、新しく出力ログファイルを 指定します。Add GPS Device ダイアログ(5ページを参照)で 指定したポーリング間隔に従って、TNTは自動的にログファイ ルに書き込みます。

GPSログファイルはカンマ区切りのテキストフォーマットです ので、多くの編集ソフトウェア、データベースソフトウェア、ス プレッドシートソフトウェアで、開いたり、チェックしたり、編 集したり、処理したりすることができます。 ステップ

- ✓ コンピュータに GPS 受信機をつ なげます (5ページ参照)
- ✓ ビューウィンドウからGPS/ Source Managerを選択します。
- GPS Source Managerウィンド ウで使用している GPS 装置の名 前を選択し、Controls/をクリッ クします。
- GPS Status and Controlsにある Control タブを選択し、Start Recording...(記録開始...)をクリックします。

TNTはGPSログファイルをコンマ区切りのテキストフォーマットで作成します。

- 🗆 🗵

ログファイルを作成するためには GPS

은 🖬 📴 🗄 | 9 @ | X 🗈 | 6, 원, 원, 원, 원, 원, 🏝 📩 옷 | 7 안 🚳 🖵 | ? 우 @ TicroImages GPS Log Version 1 #date(YYYYMMDD).time(HHMMSS),XPos(deg),YPos(deg),Elev(m),XVel(m/s),YVel(m/s),ZVe l(m/s),Head(deg),Speed(m/s),DataSrc,NumSat, GPS Status and ontro. 10081226.150184.-96.463743.40.720597,408.500000,,,,0.000000,0.000000,9, 19981226,150105,-96.443743,40.720597,408.5500000,,,,0.000000,0.0000000,9,7, 19981226,150106,-96.463743,40.720597,408.500000,,,0.000000,0.051444,9,7, Source: GPS1 on COM1 19981226,150187,-96.463743,48.720597,488.7808080,,,,336.808080,0.851444,9,7, 19981226,150188,-96.463745,48.720598,488.6808080,,,,8.808080,0.851444,9,7, Status Control Symbol ,,,0.000000,0.051444,9.7 19981226,150109,-96.463745,40.720597,408.500000,,,,0.000000,0.051444,9,7, 19981226,150111,-96.463745,40.720597,408.600000,,,,0.000000,0.051444,9,7, Start Recording... Stop Recording 19981226,150112,-96.463745,40.720597,408.700000,...0.000000,0.000000,9.7 19981226,150113,-96.463745,40.720597,408.700000,,,,0.000000,0.051444,9,7, 19981226,150114,-96.463745,40.720597,408.600000,,,0.000000,0.051444,9,7, Log File: (not recording) 19981226,150115,-96.463745,40.720597,408.700000,,,,0.000000,0.000000,9,7, 19981226,150116,-96.463745,40.720598,408.700000,,,,343.300000,0.102889,9,7, Close 🍲 ray\_west\_1.gps - Microsoft Works Spreadshe - 🗆 ×

GPSのログファイルは Access や Excel、MS Works などのデータ ベースソフトウェアやスプレッド シートソフトウェアで開いたり、 チェックたり、編集することができ ます(図参照)。

| Eile Edit ⊻iew Insert Format Iools <u>H</u> elp |            |             |            |           |         |        |        |        |          |            |         |        |   |
|-------------------------------------------------|------------|-------------|------------|-----------|---------|--------|--------|--------|----------|------------|---------|--------|---|
| Arial                                           |            | ▼ 10 ▼      | 🗅 🖨 🖡      | 1 / B 🖪   | አ 🖻 🛍   | В      | ΙU     | ≣      | ± =      | Σ\$ 🗑 🛛    | 0       |        |   |
|                                                 | N36        |             |            |           |         |        |        |        |          |            |         |        |   |
|                                                 | A          | В           | С          | D         | E       | F      | G      | Н      | 1        | J          | K       | L      |   |
| 1                                               | Microlmage | s GPS Log ' | Version 1  |           |         |        |        |        |          |            |         |        |   |
| 2                                               |            |             |            |           |         |        |        |        |          |            |         |        |   |
| 3                                               | #date(YYY) | time(HHMN   | IXPos(deg) | YPos(deg) | Elev(m) | XVel(r | YVel(n | ZVel(r | Head(deg | Speed(m/s) | DataSrc | NumSat |   |
| 4                                               |            |             |            |           |         |        |        |        |          |            |         |        |   |
| 5                                               | 19981226   | 150104      | -96.463743 | 40.720597 | 408.5   |        |        |        | 0        | 0          | 9       | 7      |   |
| 6                                               | 19981226   | 150105      | -96.463743 | 40.720597 | 408.5   |        |        |        | 0        | 0          | 9       | 7      |   |
| 7                                               | 19981226   | 150106      | -96.463743 | 40.720597 | 408.5   |        |        |        | 0        | 0.051444   | 9       | 7      |   |
| 8                                               | 19981226   | 150107      | -96.463743 | 40.720597 | 408.7   |        |        |        | 336      | 0.051444   | 9       | 7      |   |
| 9                                               | 19981226   | 150108      | -96.463745 | 40.720598 | 408.6   |        |        |        | 0        | 0.051444   | 9       | 7      |   |
| 10                                              | 19981226   | 150109      | -96.463745 | 40.720597 | 408.5   |        |        |        | 0        | 0.051444   | 9       | 7      |   |
| 11                                              | 19981226   | 150111      | -96.463745 | 40.720597 | 408.6   |        |        |        | 0        | 0.051444   | 9       | 7      |   |
| 12                                              | 19981226   | 150112      | -96.463745 | 40.720597 | 408.7   |        |        |        | 0        | 0          | 9       | 7      |   |
| 13                                              | 19981226   | 150113      | -96.463745 | 40.720597 | 408.7   |        |        |        | 0        | 0          | 9       | 7      |   |
| 14                                              | 19981226   | 150114      | -96.463745 | 40.720597 | 408.6   |        |        |        | 0        | 0.051444   | 9       | 7      |   |
| 15                                              | 19981226   | 150115      | -96.463745 | 40.720597 | 408.7   |        |        |        | 0        | 0          | 9       | 7      |   |
| 16                                              | 19981226   | 150116      | -96.463745 | 40.720598 | 408.7   |        |        |        | 343.3    | 0.102889   | 9       | 7      |   |
| 17                                              | 19981226   | 150117      | -96.463745 | 40.720598 | 408.7   |        |        |        | 0        | 0.102889   | 9       | 7      |   |
| 18                                              | 19981226   | 150118      | -96.463745 | 40.720598 | 408.6   |        |        |        | 0        | 0.051444   | 9       | 7      |   |
| Zoom                                            | 10091776   | 150110      | 00 400745  | 10 700000 | 400.7   |        |        |        | 2.1      | 0 700000   | 0       | 7      | Ŀ |
| Press ALT to choose commands, or F2 to edit.    |            |             |            |           |         |        |        | IUM    |          |            |         |        |   |
|                                                 |            |             |            |           |         |        |        |        |          |            |         |        |   |

### 複数の入力源:ソースマネージャ

ステップ

- ビューを開き、ラスタオブ ジェクトGPS/OTOE.RVC/ OTOEを表示します。
- ビューウィンドウのGPSメ
  ニューからOpen Logを選択し、SOUTH.GPS、HOME.GPS、
  NORTH.GPSを順に追加します。
- それぞれのログファイルに対し、GPS Status and Control ウィンドウを使い、各ソースに対して別々の記号と色を指定します。

GPS受信機をつなげるために使われるシリアルポートは、多く のコンピュータでは数個しかないので、複数のGPS入力を並列 して複数つなげるようハードウェアを設定することは、簡単な ことではないでしょう。すなわち、道程をひとつあるいはふたつ 眺めることは簡単にできますが、構成をカスタマイズしなけれ ば、各乗り物の動きをリアルタイムで見ることはできません。 TNT 製品の複数ソース機能を使って、複数のログファイルを再 生したほうがよいかもしれません。正しく同期した複数の入力 データは、可視化および解析の強力なツールとなりでしょう。

複数のログファイルからの GPS 入力を同期させるためには、 GPS Status and Controlウィンドウを使用します。Controlタブ にある再生ボタンを用いて、希望するスタート地点に各 GPS カーソルをもっていきます。すべての GPS 入力が「スタート地 点」におけたら、Controls タブの Play (再生) ボタンをクリック し、開始します。

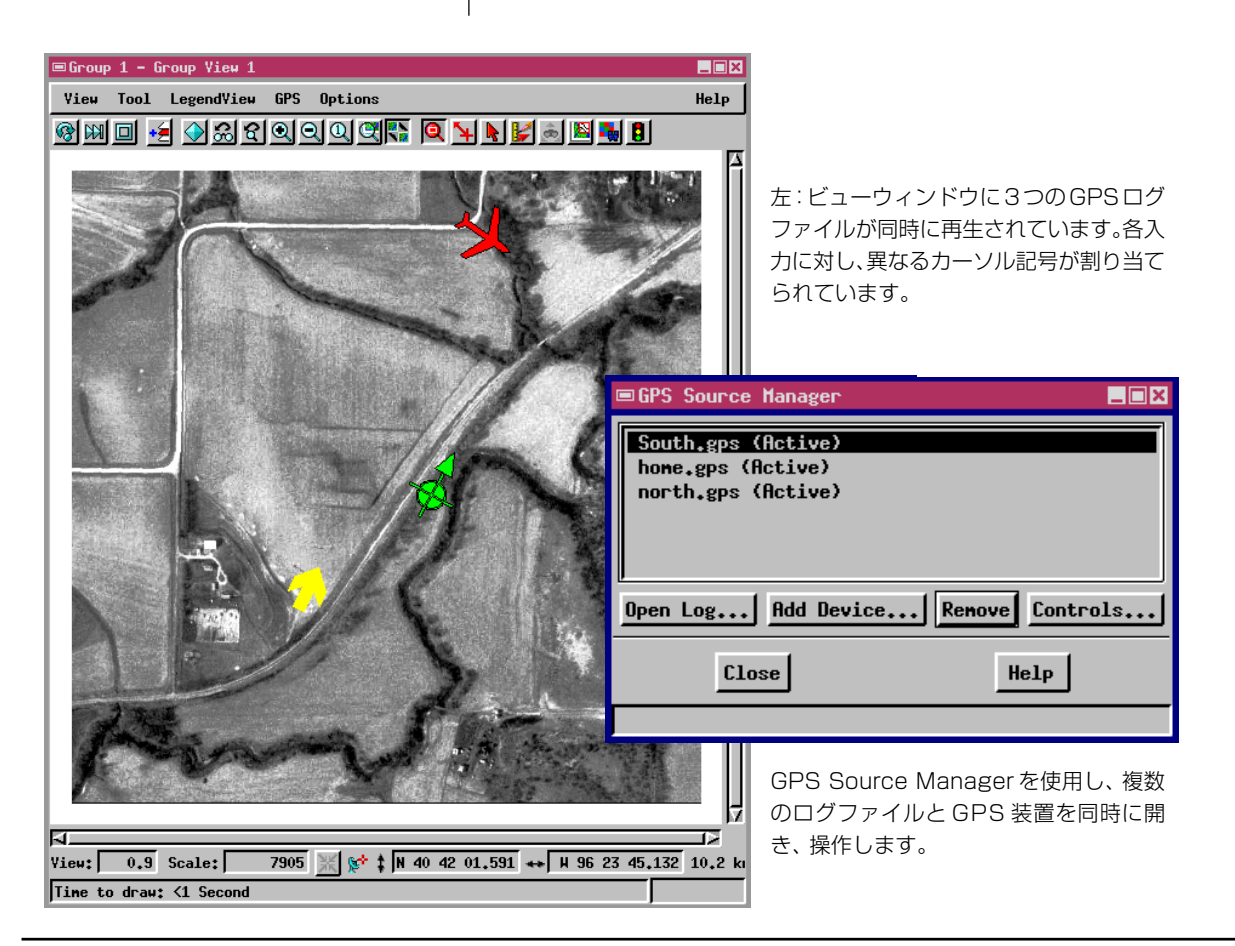

### GPS とジオリファレンス

GPS受信機はプロジェクトデータにジオリファレンス処理を施 すときに、正確なコントロールポイントを集めるのにこの上な い方法を提供します。そして、ジオリファレンス処理をする航空 写真があれば、GPS装置を持ってその場所に行き、写真に写っ ているうまく分布している地物の地図座標を記録します。この 方法で、簡単にノートに地物とその座標の表をつくり、机に戻っ た後でジオリファレンス処理で座標を入力します。

別の方法として、現地にノートパソコンを持っていき、GPSを 直接入力して用いる方法があります。GPS入力はジオリファレ ンス処理が施されているデータのビュー内でのみ可能ですので、 あらかじめなにかしらの参照オブジェクトが必要です。ひとつ のやり方では、TNTのGeospatial Editor(地理空間エディタ)で 単純な矩形を描いておき、航空写真がその中に含まれるように 四隅に地図座標を与える方法です。れから、現地でその「枠」の オブジェクトを読み込み、現地のおおよその地理空間の位置情 報を作り上げ、新規のスケッチオブジェクトにGPS入力を頂点 として落としこみます。机に戻ったあと、そのスケッチをジオリ ファレンス処理を行う時の参照オブジェクトとして使用するこ とができます。 ジオツールボックスのスケッチツールを用いて、GPS入力源から直接入力することできます。スケッチオブジェクトを作成するためにGPS入力を用いることについての情報は10ページを参照して下さい。

『TNT 入門: ジオリファレンス処理』を参照し、プロジェクトデータ全てにジオリファレンス処理を施します。TNT 入門冊 子のすべては TNT 製品の配付 CD に収録 されていますし、www.microimages .comからダウンロードできます。(日本語の翻訳は全部ではありませんが、 www.opengis.co.jp にあります)。

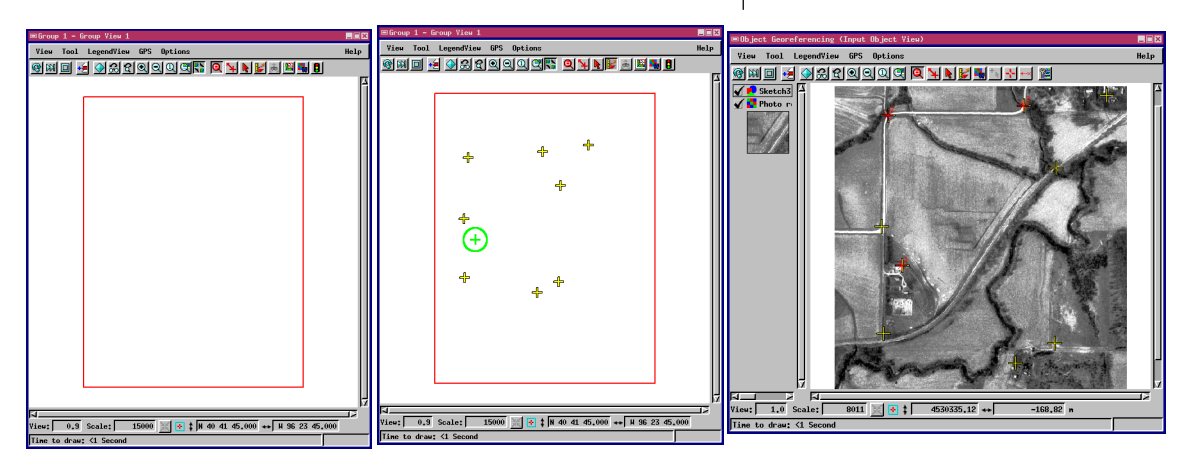

「枠」オブジェクトを作り、航空写 真がその中に入るように、四角に 地図座標を与えます。

フィールドにおいて、その枠の上 のGPS入力を使って、航空写真 に見える地物に対応するスケッチ オブジェクトを作ります。

TNT ジオリファレンス処理にお いて、そのスケッチを参照オブ ジェクトとして使用します。

#### 地理空間エディタと GPS

ステップ ✓ Edit/Spatial Data (編集/空間) データ)処理を選びます。 GPS/OTOE.RVC/OTOE ラス タオブジェクトを参照レ イヤーとして追加します。 ✓ 新規ベクタオブジェクト を作成します。 ☑ ビューウィンドウのGPS メ ニューから Open Log (ログを開 く)を選択し、HOME.GPSを追加し ます。 ✓ エディターのAdd Polygon(ポリゴンの追加) ツールを選択します。 ✔ HOME.PGS ソースを選択 U. Line/Polygon Edit Controls (線/ポリゴンの編集コ ントロール) でTrack GPS (GPS の追跡) モードにします。 ✓ 再生が終了したら、ポリゴンを追 加します。 ipatial Data Editor View 1 View Tool LegendView GPS Options 🖌 🚺 Created 🚽 🖌 🛃 Photo r

エディタでGPS入力を使うことは、表示処理においてGPS入力 をスケッチオブジェクトとして使うことに似ています(10ペー ジ参照)。地理データがもっと複雑にからみ合った状況で仕事を したい場合には、スケッチツールではなく、エディタを使いたい と思うでしょう。エディタでは、異なったタイプのデータをいく つか同時に開き、編集することができるので、スケッチツールで はできないようなことが可能です。

線やポリゴンを描く際、エディタによって頂点を追加する方法 には2通りあります。GPS 観測点ごとに頂点を1個追加する方 法と、頂点を追加するように指示を出したときのみ追加する方 法です。10ページのスケッチの練習では、Use Current GPS ボ タンを使って明確な指示をしながら頂点を追加しました。今回 の練習では、Track GPS ボタンを用いることで、GPS ログにあ る各地点が新しいポリゴン要素の頂点として使われます。

地理空間エディタに慣れていない場合は、より詳しい情報を 『TNT 入門:ベクタデータの編集』で参照してください。

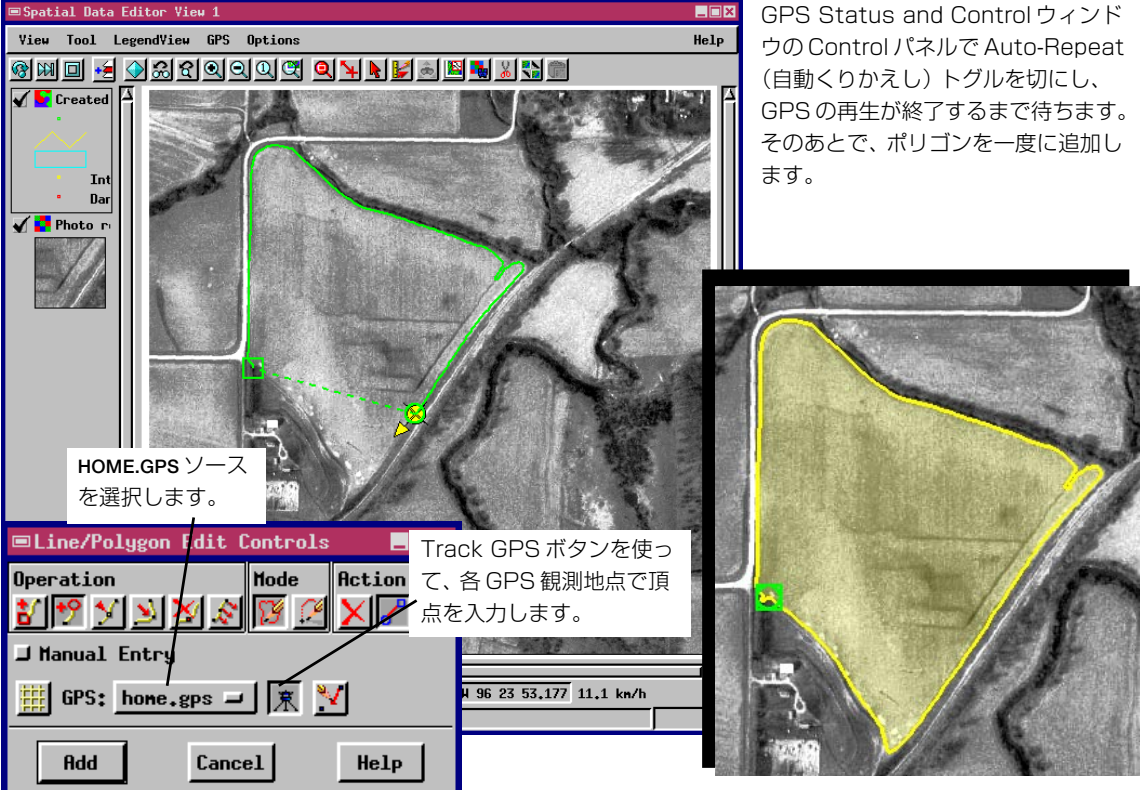

### SML とアプリダットと GPS

TNTmipsの全処理において GPS 装置がサポートされていま す。ビューウィンドウをもつすべての処理で、この冊子で紹介 された GPS の手法を用いることができます。たとえば、GPS 観測地点の座標でのグランドトゥルースに対して分類図を チェックするために、フィーチャーマッピング処理 (Process/ Raster/Interpret/Feature Map: 処理/ラスタ/解釈/フィー チャマップ)で、GPS入力やログファイルを使うことができま す。

GPS 入力は TNTsdk や Spatial Manipulation Process (空間操 作処理;SML)で作ったカスタム処理でも扱うことができま す。ポーリングや GPS 入力の読み込みに必要な関数はすべて、 提供されている関数とライブラリで対応しています。

この練習では、TNT 製品と共に配付されている Data Logger (データ収集) サンプル・アプリダット (Custom/APPLIDAT/ datalog (SML))を実行します。このアプリダットはTNTを用 いてターンキー (データを含む) のカスタマイズアプリケー ションを開発するためのいくつかの方法を示しています。この Data Logger は SML で書かれており、ユーザのために指定さ

れた地理空間データオブジェクトがバンドル しています。

画像の上にカーソルを置くと出てくる一連の ヘルプチップに従って操作して下さい。

ステップ

✓ Data Logger サンプル・アプリ ダットを開きます (Custom/ APPLIDAT/datalog (sml)) 🗹 メニューバーにある Data Logging (データ ログを開始する) アイコ ンをクリックします。

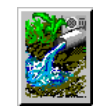

- 🔽 Data Logger ウィンドウ にある GPS Source Manager を使い、 custom/ APPLIDAT/SOUTHRIV.GPS (TNT 製品のディレクトリにあります) を開きます。
- ✓ カーソルをウィンドウの中に置 き、アプリダットのヘルプチップ のガイドに従って操作をします。

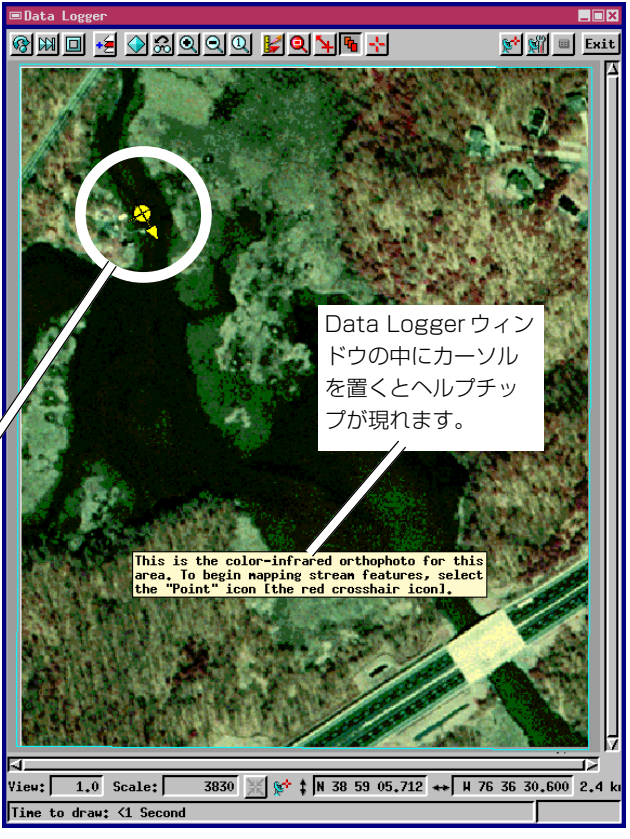

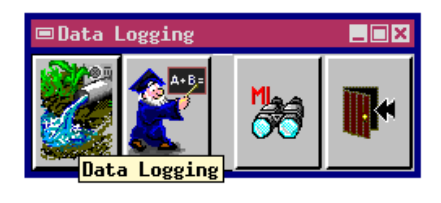

Data Logger アプリダットでは GPS 入力の カスタム使用をデモします。このターンキー (データを含む)のアプリケーションは SML で書かれており、現地で GPS 入力を使って、 観察地点の場所を把握し、データベースに入 力しながら座標を自動的に記録するように作 りました。

# **地理空間解析のための先進的ソフトウエア** マイクロイメージズ社は、地理空間データの視覚化、解析、出版の高度な処理を行う、専門家向けソフトウェアを提供しています。製品に関する詳細は、マイクロイメージズ社にお問い合せになるか、 ウェブ・サイトにアクセスしてください。

- **TNTmips** TNTmipsは、GIS、画像解析、CAD、TIN、デスクトップマッピング、地理空間デーク ベース管理機能を統合した専門家のためのシステムです。
- TNTedit TNTeditはベクタ、画像、CAD、TIN、リレーショナルデータベース・オブジェクトか ら構成されるプロジェクトデータを生成、ジオリファレンス、編集するための、専門 家のための対話的ツールを提供します。TNTeditは多くの種類の商用、非商用データ フォーマットの地理空間データにアクセスできます。
- TNTview TNTviewには、TNTmipsとまったく同様の強力な表示機能があります。TNTmipsの 演算処理機能や加工機能を必要としないユーザに最適です。
- TNTatlas TNTatlasを使用すると、自分で作成した空間プロジェクトデータをCD-ROMにプレ スして、低コストで出版や配布ができます。TNTatlasのCDは、さまざまなプラット フォームのコンピュータに対応できます。
- **TNTserver** TNTserverを使うとTNTatlasのデータをインターネットやイントラネットで公開す ることができます。ウェブ・ブラウザおよびTNTclient Javaアプレットを使って地理 データ・アトラスを操作して下さい。
- **TNTlite** TNTlite は、学生や小規模プロジェクトを行う専門家向けの TNTmips 無料バージョ ンです。マイクロイメージズ社のウェブ・サイトから、TNTlite をダウンロードでき ますし、TNTliteの入った CDを『TNT入門』の冊子と共に注文することもできます。

## Carte de France

MicroImages, Inc.

206 South 13th Street Lincoln, Nebraska 68508-2010 USA

: (402) 477-9554 : (402) 477-9559 email インターネット info@microimages.com www.microimages.com

Pau

Bourdealuz

UF

-1. dou.

Auch

YENT

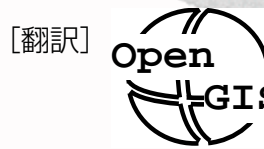

電話 FAX

> 株式会社 オープンGIS 〒130-0001 東京都墨田区吾妻橋 1-19-14 紀伊国屋ビル 1F Kinokuniya Bld. 7F, 1-19-14 Azumabashi, Sumida-ku, Tokyo 130-0001, JAPAN TEL (03) 3623-2851 FAX (03) 3623-3025